## **Table of Contents**

| SMART Test Schedule       | . 1 |
|---------------------------|-----|
| Long SMART Test Schedule  | 1   |
| Short SMART Test Schedule | 4   |

# **SMART Test Schedule**

There are two types of SMART test that require schedules. We need to create a Long SMART test schedule and a Short SMART test schedule.

# Long SMART Test Schedule

Go to the "Tasks" page.

| Account Syste             | em Tasks         | Network      | Storage   | Directory   | (Sharing    | Services  | Plugins | Jails F      | Reporting | <b>T</b><br>Wizard |
|---------------------------|------------------|--------------|-----------|-------------|-------------|-----------|---------|--------------|-----------|--------------------|
| System<br>Information Ger | neral Boot       | Advanced     | Email     | System Data | iset Tunabl | es Update | CAs     | Certificates | Support   |                    |
| System Infor              | mation           |              |           |             |             |           |         |              |           |                    |
| Hostname                  | Ed               | it           |           |             |             |           |         |              |           |                    |
| Build                     | FreeNAS-9.10-RE  | ELEASE (2def | 9c8)      |             |             |           |         |              |           |                    |
| Platform                  | Intel(R) Xeon(R) | CPU E5-2620  | v3 @ 2.40 | GHz         |             |           |         |              |           |                    |
| Memory                    | 16248MB          |              |           |             |             |           |         |              |           |                    |
| System Time               |                  |              |           |             |             |           |         |              |           |                    |
| Uptime                    |                  |              |           |             |             |           |         |              |           |                    |
| Load Average              | 0.00, 0.06, 0.13 |              |           |             |             |           |         |              |           |                    |

Click on the "S.M.A.R.T. Tests" button (1).

Now click on "Add S.M.A.R.T. Test" button (2).

A screen will pop up.

Select the storage drives you want to test from the "Disks:" selection box (3). If you want to test them all (Fester recommends this) then click on the first drive, hold down the shift key and while holding this key down click on the last drive. This should select them all.

Select the type of SMART test you want (in this case it is the Long test) from the "Type:" drop down selection box (4).

Give the test a name in the "Short description:" text box (5).

Fester wants to schedule these tests to run on the 8<sup>th</sup> and 22<sup>nd</sup> of every month at 02:00am in the morning

(the server should not be busy at that time).

#### Set "Each selected hour" to **02** (6).

| 8                   | Ø              | -            |             |         | 6                     | ø                                       | -                                          |                                                                                     |                           | T           |          |
|---------------------|----------------|--------------|-------------|---------|-----------------------|-----------------------------------------|--------------------------------------------|-------------------------------------------------------------------------------------|---------------------------|-------------|----------|
| Account System      | n Tasks        | Network      | Storage     | Directo | Add S.M.A.R.T.        | Test                                    | _                                          | _                                                                                   | _                         | 88          | <u>^</u> |
| Cron Jobs Init/Sh   | utdown Scripts | Rsync Tasks  | IS.M.A.R.T. | Tests   | Disks:                | da4<br>da5<br>da6<br>da7 ▼              | 3                                          |                                                                                     |                           |             |          |
| Туре                |                | Short descri | iption      |         | Туре:                 | Long Se                                 | elf-Test 🔻                                 | 4                                                                                   |                           |             |          |
| No entry has been f | ound           |              |             |         | Short<br>description: | Give It                                 | A Good Nan                                 | ne 5                                                                                |                           |             |          |
|                     |                |              |             |         | Hour:<br>Day of monti | Every<br>6 00 [<br>09 ]<br>18 [<br>18 ] | N hour Ea<br>01 02 0<br>10 11 1<br>19 20 2 | ch selected ho       13     04     05       12     13     14       11     22     23 | 06     07       15     16 | 08<br>17    |          |
|                     |                |              |             |         | Day of month          | h: Every                                | N day of mo                                | nth Each se                                                                         | elected day of            | month<br>09 | Ŧ        |

In the "Each selected day of the month" box select the  $8^{th}$  day by clicking on **08** (7) and the  $22^{nd}$  day by clicking on **22** (8).

Put a tick in every tick box for every month (9).

Now scroll down the window.

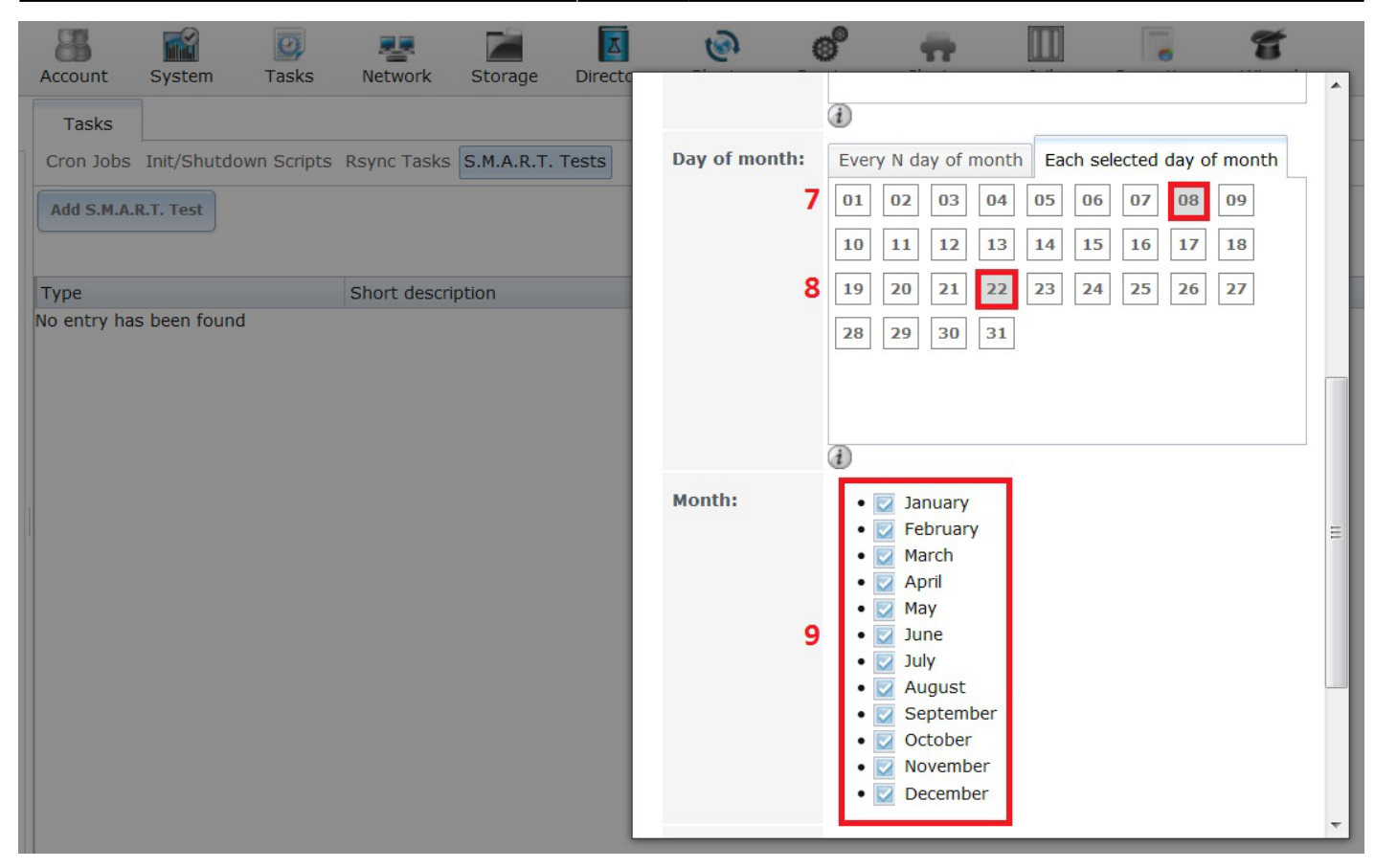

Put a tick in every tick box for every day of the week (10).

Now click on the "OK" button (11) to save this long test schedule.

fester:smart\_schedule https://neth.familybrown.org/dokuwiki/doku.php?id=fester:smart\_schedule

| Account System Tasks Network Storage Director                                                                                       | ۲ ۲ ۲ ۲ ۲                                                                                                    |
|----------------------------------------------------------------------------------------------------|----------------------------------------------------------------------------------------------------|
| Tasks     Network     Storage     Director       Tasks     Cron Jobs     Init/Shutdown Scripts     Rsync Tasks     S.M.A.R.T. Tests |                                                                                                    |
| Add S.M.A.R.T. Test       Type       Short description       No entry has been found                                                | Month:<br>• Z January<br>• Z February<br>• Z March<br>• Z April<br>• Z May<br>• Z June<br>• Z July<br>• Z July<br>• Z August<br>• Z September<br>• Z October<br>• Z October<br>• Z October<br>• Z December |
|                                                                                                    | Day of week:<br>•  Monday<br>•  Tuesday<br>•  Wednesday<br>•  Friday<br>•  Saturday<br>•  Sunday<br>•  Sunday<br>•  Sunday                                                                                 |

That's the long test schedule set.

### Short SMART Test Schedule

Go to the "Tasks" page.

Last update: 2016/06/11 14:30

| 2023/06/24 0 | 2:32        |            |             |             | 5/8         |                        |          |         |             | SMART Tes | st Schedule |
|--------------|-------------|------------|-------------|-------------|-------------|------------------------|----------|---------|-------------|-----------|-------------|
| Account      | System      | D<br>Tasks | Network     | Storage     | Directory   | (interview)<br>Sharing | Services | Plugins | )<br>Jails  | Reporting | Wizard      |
| System       |             |            |             |             |             |                        |          |         |             |           |             |
| Information  | General     | Boot       | Advanced    | Email       | System Data | aset Tunable           | es Updat | e CAs   | Certificate | s Support |             |
| System       | Informatio  | on         |             |             |             |                        |          |         |             |           |             |
| Hostnam      | ie          | E          | dit         |             |             |                        |          |         |             |           |             |
| Build        | Free        | NAS-9.10-R | ELEASE (2de | f9c8)       |             |                        |          |         |             |           |             |
| Platform     | Intel(      | R) Xeon(R) | CPU E5-2620 | 0 v3 @ 2.40 | OGHz        |                        |          |         |             |           |             |
| Memory       | 1624        | 8MB        |             |             |             |                        |          |         |             |           |             |
| System       | Time        |            |             |             |             |                        |          |         |             |           |             |
| Uptime       |             |            |             |             |             |                        |          |         |             |           |             |
| Load Av      | erage 0.00, | 0.06, 0.13 |             |             |             |                        |          |         |             |           |             |
|              |             |            |             |             |             |                        |          |         |             |           |             |

Click on the "S.M.A.R.T. Tests" button (1).

Now click on "Add S.M.A.R.T. Test" button (2).

A screen will pop up.

Select the storage drives you want to test from the "Disks:" selection box (3). If you want to test them all (Fester recommends this) then click on the first drive, hold down the shift key and while holding this key down click on the last drive. This should select them all.

Select the type of SMART test you want (in this case it is the Short test) from the "Type:" drop down selection box (4).

Give the test a name in the "Short description:" text box (5).

Fester wants to schedule these tests to run on the  $5^{th}$ ,  $12^{th}$ ,  $19^{th}$  and  $26^{th}$  of every month at 03:00am in the morning (the server should not be busy at that time).

Set "Each selected hour" to **03** (6).

Now scroll down the window.

|   | 8                    | Ø             | -            |             |        | 6                     | (    | ំ 📅                                              |                 |                                    | T           |    |
|---|----------------------|---------------|--------------|-------------|--------|-----------------------|------|--------------------------------------------------|-----------------|------------------------------------|-------------|----|
| 1 | Tasks                | lasks         | Network      | Storage     | Direct | Add S.M.A.R.T         | . Te | st                                               | _               | _                                  | 22          |    |
| ¢ | Cron Jobs Init/Shutd | own Scripts 2 | Rsync Tasks  | (S.M.A.R.T. | Tests  | Disks:                | 3    | da4 ▲<br>da5<br>da6 ≡<br>da7 ▼                   |                 |                                    |             |    |
| E | Туре                 |               | Short descri | iption      |        | Туре:                 | 4    | Short Self-Test                                  | *               |                                    |             |    |
|   | Long Self-Test       |               | Long Test S  | chedule     |        | Short<br>description: | 5    | Give It A Good                                   | Name            |                                    |             | on |
|   |                      |               |              |             |        | Hour:                 | 6    | Every N hour<br>00 01 02<br>09 10 11<br>18 19 20 | Each selected h | our<br>5 06 07 (<br>4 15 16 (<br>3 | 08          |    |
|   |                      |               |              |             |        | Day of mont           | h:   | Every N day of                                   | month Each s    | elected day of                     | month<br>09 | -  |

In the "Each selected day of the month" box select the  $5^{th}$ ,  $12^{th}$ ,  $19^{th}$  and  $26^{th}$  day by clicking on **05** (7), **12** (8), **19** (9) and **26** (10) respectively.

Put a tick in every tick box for every month (11).

Now scroll down the window.

Last update: 2016/06/11 14:30

| Account System Tasks                                                                                          | Network Storage Direct                                            | 0 6 📅 🔟 📑 🕤                                                                                                    | ~   |
|----------------------------------------------------------------------------------------------------|-------------------------------------------------------------------|----------------------------------------------------------------------------------------------------|-----|
| Tasks         Cron Jobs Init/Shutdown Scripts         Add S.M.A.R.T. Test         Type         Long Self-Test | Rsync Tasks S.M.A.R.T. Tests Short description Long Test Schedule | Image: Constraint of the second constraint of the second consecond consecond constraint of the second constraint of | or  |
|                                                                                                    |                                                                   | Month:<br>11<br>I<br>I<br>I<br>I<br>I<br>I<br>I<br>I<br>I<br>I<br>I<br>I<br>I                                                                                                    | III |

Put a tick in every tick box for every day of the week (12).

Now click on the "OK" button (13) to save this short test schedule.

Last update: 2016/06/11 14:30 fester:smart\_schedule https://neth.familybrown.org/dokuwiki/doku.php?id=fester:smart\_schedule

| Tasks<br>Cron Jobs Init/Shutdown Scripts Rsync Tasks S.M.A.R.T. Tests |    |
|-----------------------------------------------------------------------|----|
|                                                                       |    |
| Add S.M.A.R.T. Test Month:                                            | J. |
| Type Short description                                                |    |
| Long Self-Test Long Test Schedule • 🔽 May                             | on |
| • 🔽 June                                                              |    |
| • 🗹 July<br>• 🔽 August                                                |    |
| • September                                                           |    |
| • 🔽 October                                                           |    |
| • 🔽 November                                                          |    |
| • 🔽 December                                                          |    |
| Durafanala 🖉 🖉 🖉                                                      |    |
| Day of week: • Monday                                                 |    |
| • Wednesday                                                           |    |
| 12 • Thursday                                                         | =  |
| • 🔽 Friday                                                            |    |
| • 🔽 Saturday                                                          |    |
| 13 • 🔽 Sunday                                                         |    |
|                                                                       |    |
| Cor Cancel                                                            |    |
|                                                                       |    |

That's the short test schedule set.

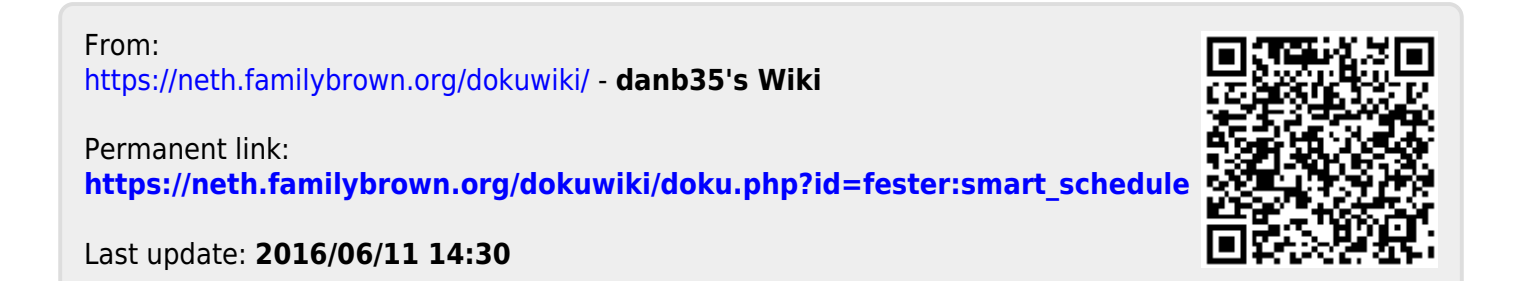